ATWサービスを起動する際のアプリケーションがCitrix ReceiverからGO-Globalに変更になります。 それに伴い、画面や動作の違いがございますので、下記の新旧対比表をご確認の上、ご操作をお願い致します。

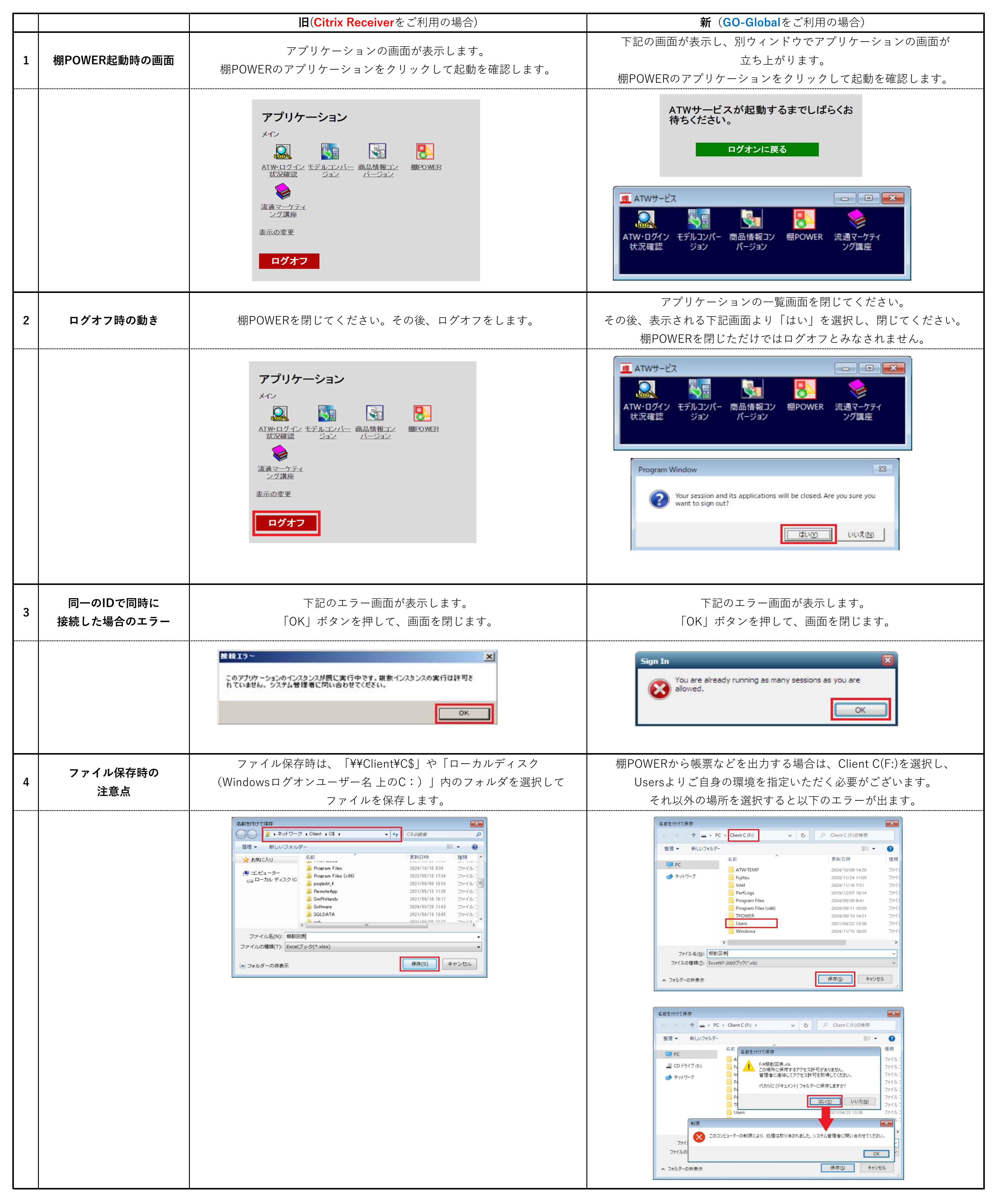

| 5 | ファイルの保存ができない<br>場合の対処法      | <ol> <li>タスクトレイにある下記アイコン[Citrix Receiver]を右クリックします。</li> <li>「コネクションセンター」をクリックします。</li> <li>[環境設定]をクリックします。</li> <li>ファイルアクセスの「読み取りと書き込み」を選択し [OK] をクリックします。</li> </ol>                                                                                   | 特に設定する必要はございません。<br>ファイルアクセスの制限等はなく、ファイルの出力が可能です。                    |
|---|-----------------------------|----------------------------------------------------------------------------------------------------|----------------------------------------------------------------------|
|   |                             | <ul> <li>         ・・ 基本設定         <ul> <li>アケイルアクセス(E) 接続(C) Flash(H)</li> <li>このセッションからコンビューター上のファイルにアクセスする方法を選択します。</li> <li>             ・読み取りを書き込み(W)             ・読み取り専用(R)             ・アクセスを許可しない(N)             ・毎回確認する(A)</li> </ul> </li> </ul> |                                                                      |
| 6 | 自分でログオフしたい場合                | コネクションセンターのセッションからログオフを実行します。                                                                                                    | ログオフはご自身では実行いただけません。<br>サポートセンター(0120-963-510)までご連絡ください。             |
|   |                             | <ul> <li>◎ Citrix コネクション センター</li> <li>接続</li> <li>セッション</li> <li>● ATW-XEN09</li> <li>● MPOWER - ¥¥リモート</li> <li>ログオフ(L)</li> </ul>                                                                                                    |                                                                      |
| 7 | ネットワークの影響などで<br>接続が一時的に切れた時 | 下記の画面が出るため、「OK」をクリックします。<br>ブラウザ等の再起動後に、再度ログオンをお願いします。                                                                                                    | 下記の画面が出るため、「Cancel」をクリックして、<br>再度ログオンをお願いします。                        |
|   |                             | <ul> <li>         ・         ・         ・</li></ul>                                                                                                    | Connection   Host Address:   atw-go.tanapower.net   Connect   Cancel |